# 択一問題集による自学自習システムの開発\*

程 鵬\*

【あらまし】 近年パソコンをはじめインターネットの急速な普及に伴い,e-Learningという言葉に象徴される ように情報技術を活用した学習・教育システムの構築に関する研究が盛んに行なわれている。そこで本研究で は、一般的にその有効性がよく認められている,択一問題集を用いた学習方法を着目にし,択一問題集の問題を 巧みに組み合わせて活用することにより学習効果をさらに高めようとする自学自習システムの開発を試みた。

本稿は、この開発した択一問題集による自学自習システムの設計手法、および、択一問題集による効果的な学 習方法を論ずるものである。とりわけ利用者の学習要求を満たすように択一問題集の問題を巧みに組み合わせて 出題;解答群の解答の表示順番をランダムに組み替えた出題問題を反復解答;適切な学習アドバイスを利用者に 提示;利用者の能力を評価;分野によらず択一問題集があればこのシステムを利用可能(いわゆる、システムの 汎用性)、等々はこのシステムの特徴である。

【キーワード】 e-Learning, 自学自習システム, 学習方法, 択一問題, 組み合わせ

# 1. まえがき

OS Windows 95が登場してから、パソコン の普及が急速に進んでおり、とりわけ近年イン ターネット技術をはじめ情報処理技術の進歩 により、ネットワークの普及が拡大し、社会全 体は高度なIT環境を整えつつある。このよう な高度情報化社会では、ITを活用することに より仕事の効率化を図るのは自然な流れであ る。それゆえ、様々な分野においてITの活用 方法に関する研究が盛んに行われている<sup>[2]</sup>。教 育分野においてもこの高度なIT環境を最大限 に生かしてよりよい学習・教育効果が得られる よう、種々の方策が議論されている。その中、 e-Learningに代表されるように多種多様な学 習・教育システムが開発されている<sup>[1] [3] [4]</sup>。

学習システムの理論と実現に関する様々な

†名古屋学院大学商学部(cheng@ngu.ac.jp)

研究<sup>[6]</sup> が知られているが、択一問題集を用い た学習方法の有効性も一般的に認められてい る。とは、いろいろな分野の資格試験問題に択 一問題がよく見られるように,専門知識(用語, 概念,原理,仕組みなど)に対する理解度のテ スト手法としては択一問題が利用されている からである。最近、教育現場において択一問題 集の活用による効果的な学習方法に注目を浴 び、ITによりこの学習方法をさらに進化させ るという試み<sup>[5]</sup> が報告されている。[5] の自 学自習システムでは, 種々の択一問題集をイン ターネットに登録しておき、次のような学習 方法を提供している。学習利用者は、インター ネット上で学習したい問題集を選んで出題(学 習)開始を指示すると問題集の問題がランダム か順次で解答画面に出題される。そして解答画 面で出題されたテスト問題を解いて採点を指 示するとテスト結果が表示される。

一方,IT環境をどう生かして学習・教育シ ステムを構築できるかを考案する際に,まず IT環境の特徴を徹底的に理解する必要がある。

<sup>\*</sup>本稿は2005年度の名古屋学院大学研究奨励金 による研究成果の一部である。

ITの進歩に伴い,IT環境の特徴が少しずつ変 わってゆくが,これまでに知られている主な特 徴としては、①処理の速さ、②巨大な情報の蓄 積と共有、③利用時間の自由、④物理的な距離 の短縮、⑤情報の表現力などを列挙できる。当 然のことだが、これ以外、未だ知られていない ITの特徴が存在すると思われる。利用価値あ るような、ITの未知な特徴を探求することは 興味深い研究課題である。そこで本研究では、 紙の媒体と違って、情報機器(コンピュータな ど)を活用すると目的に応じて情報(すなわち、 問題)を簡単に組み合わせて利用することがで きるというITの特徴を着目にし、この特徴を 最大限に生かして択一問題集による効果的な学 習補助システムの開発を試みた。

本稿は、本研究を通して開発した「択一問題 集による自学自習システム」の設計手法、およ び、択一問題集活用法とITの融合よりもたら した効果的学習手法を論ずるものである。とり わけ、①学習利用者の要求を満たすように択一 問題集から問題(以下、テスト問題という)を 巧みに組み合わせて出題する, ②解答群の解 答の表示順番をランダムに組み替えて提示し たテスト問題を反復解答する, ③学習状況(す なわち、学習データ)を処理することにより学 習アドバイスを学習利用者に提供する, ④さら に学習利用者の持っている能力を適正に評価す るということはこの自学自習システムの特徴で ある。 上記の以外に、 表計算ソフト Microsoft Excelをベースにして開発したため、ネット ワーク環境でなく,パソコンのみで利用できる ことと、択一問題集が特定の分野に限らず、ど の分野でも対応できること(システムの汎用性) ともこの自学自習システムの特徴になる。

本稿の残りは次の通り構成される。2.では、 この自学自習システムの設計目標および基本構 成を簡潔に述べ、特にデータ構造の定義を詳細 に記述する。そして3.~5.では、この自学自 習システムを構成する各サブシステムの設計 手法を説明するとともに、択一問題集活用法と ITの融合による効果的な学習方法、および、 能力評価に関する手法を論ずる。最後に6. で は、この自学自習システムの設計手法の特徴な どをまとめると同時に、この自学自習システム をさらに発展させるために解決する必要となる 研究課題を提起しておく。

# 2. システムの基本設計

#### 2.1 システム開発の目標

択一問題集を活用した学習方法の有効性が一 般的によく認められているが,実際に予想通り の学習効果が本当に得られるかに対し,正確に 解答することがそう簡単ではない。とは,その 有効性がその学習過程における様々な要素に よって左右されるためである。その中で最も重 要な要素の一つは使用する問題集の質のことで ある。すなわち,その問題を解くと確かな学習 の成果が得られるような問題集を利用しないと この学習方法が成り立たないのである。よって 以下の議論では,学習効果が得られるような択 一問題集(以下,効果的な問題集という)があ ると前提する。

次は、効果的な問題集があっても、それをう まく活用しないと学習の効果をそれほど高めな いと考えられる。すなわち、問題集をうまく活 用できるかによって学習効果が違ってくると いってもよい。効果的な問題集の活用法が種々 考案される。例えば、学習要求を満たすような 問題集の問題らを種々組み合わせて作ったテス ト出題を学習させることや、解答群の解答の表 示順番をいろいろとランダムに組み替えて提示 択一問題集による自学自習システムの開発

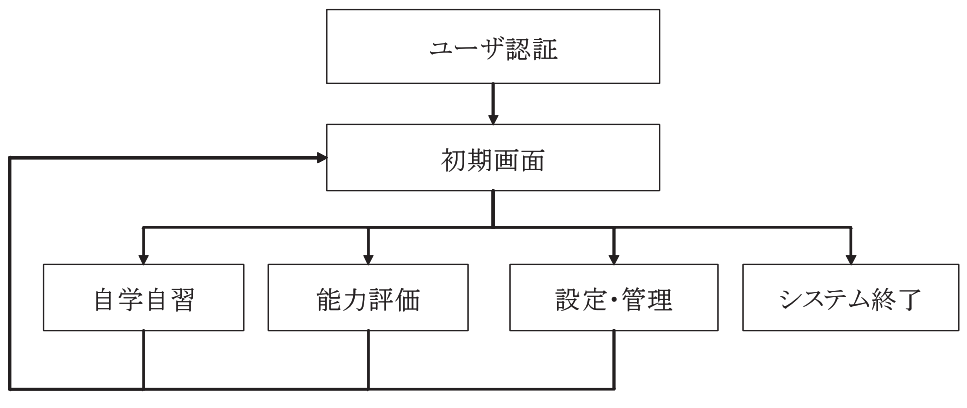

図1 択一問題集による自学自習システムの基本構成

した同じテスト問題を反復解答させることなど が問題集の有効な活用法として考えられる。す なわち,これらの活用法を導入すると学習の効 果を向上させる可能性があると思われる。

そこで本研究開発では、学習利用者の出題要 求を満たすような種々の問題の組み合わせ方を 巧みに活用すること(組み合わせの出題)と, 解答群の解答の表示順番をランダムに組み替え て提示した同じ問題を反復解答させること(反 復学習)を基本機能とし、さらによりよい効果 的な学習を得ようとする有効な学習アドバイス の提供や、学習利用者の能力評価などをサポー ト機能としてもつ学習補助システムを情報機 器(コンピュータなど)によって実現した。シ ステム開発の目標は、この学習補助システムを 利用すると短期間で学習利用者の能力をアップ させることである。また、個人もしくは少人数 グループが同一の択一問題集を使用して学習す ることを前提としてシステム開発を行うのであ る。以下、この学習補助システムを択一問題集 による自学自習システムという。

#### 2.2 システムの基本構成

今回は、この「択一問題集による自学自習シ ステム」が表計算ソフト Microsoft Excelをベー スにして開発された。この自学自習システムは VBAマクロとユーザフォーム画面(例えば、 図2, 11, 13-15, 17, 18など)よりなる一つ のExcel ブック (ファイル)である。すなわち, このExcel ブックをクッリクするとこの自学自 習システムを起動する。

この自学自習システムは、ネットワーク環境 ではなく、スタンドアローン(stand alone)環 境で利用するものとして開発された。このスタ ンドアローン環境を選んだ素朴な理由はいま現 在利用されているパソコンの多くに表計算ソフ ト Microsoft Excelがインストールされてある からだ。また、このシステム開発の目的(個人、 もしくは、少人数の専用)から見てネットワー クでなくても、十分に目的を達成できると考え られるからである。

この自学自習システムは「ユーザ認証」,「自 学自習」,「能力評価」,「設定・管理」との4つ のサブシステムから構成される(図1参照)。

学習利用者ごとでその学習データを管理する ためには「ユーザ認証」サブシステム(すなわち, 機能)が導入され,学習利用者がユーザIDと パースワードをシステムに登録し,ユーザID とパースワードによってシステムに入って学習 するという利用方式が採用される。なお,この

| 93 | 自学自習               | システム              | Đ. |
|----|--------------------|-------------------|----|
|    | 自学自習               | 能力評価              |    |
|    | 設定・管理              | システム終了            |    |
| SZ | Copyright © 2006 b | y Peng CHENG, NGU | G  |

図2 択一問題集による自学自習システムの初期画面

|--|

図3 問題集の基本ファイルの構成項目

「ユーザ管理」機能は図1の「ユーザ認証」に あたる部分である。

学習利用者はこの自学自習システムの初期画 面(図2参照)で「自学自習」,「能力評価」,「設定・ 管理」ボタンをクリックすると各サブシステム に入る。また,「システム終了」ボタンをクリッ クするとシステム全体の終了になる。

#### 2.3 データ構造

データ構造は情報システムの設計において最 も重要な部分の一つである。この節では,この 自学自習システムに採用された,コンピュータ 内部での問題集および学習利用者データの表現 方式(すなわち,データ構造)について詳細に 記述する。

### ◆択一問題集

択一問題集は一つの基本ファイル(図3参照) と,問題の各難易度に一つずつ対応する複数の 属性ファイル(図4参照)から構成される。

択一問題が【IDコード】,【問題本文】,【解 答群】,【正解】,【作成日】,【難易度】,【解説】, 【キーワード】,【利用回数】,【正解回数】,【最 新利用日付】という複数の項目によって表現さ れ、これらの項目が2つのグループに分けられ、 それぞれ基本ファイルと属性ファイルに保存さ れる。

基本ファイルの各構成項目(フィールド)は 次の通りである。

- 【IDコード】 6桁の英数字から構成される。問 題を識別するために使用する。6桁のため, 100万以上の問題までに対応できるから十分 だと思われる。
- 【問題本文】 問題を記述するには使用する。た だし,解答群を含まない。
- 【解答群】 5択問題を扱うため、5つの解答A ~Eを記憶する項目である。
- 【正解】 問題の正解を記憶する項目である。採 点や学習などのときに使用する。
- 【作成日】 問題集に入力した日付を記録する。
- 【難易度】 問題の難しさを表すために設計した 項目であり,難易度1が一番やさしい,難易 度5が一番難しいとし,難易度が上がるにつ れて難しくなると定義する。
- 【解説】 問題の内容・解答に関する解説を記述 するために用意したものである。学習のと きに役に立つ情報でもある。

-16 -

| ロュード | +      | +      | +      | 選択 | 利用 | 正解 | 最新   |
|------|--------|--------|--------|----|----|----|------|
| 1D r | +-9-11 | +-9-12 | +-9-13 | 状況 | 回数 | 回数 | 利用日付 |

図4 問題集の属性ファイルの構成項目

| ID コード | 問題本文 | 解答A | 解答B | 解答C | 解答D | 解答E | 正解 | 利用者<br>解答 | 難易度 | 解説 |
|--------|------|-----|-----|-----|-----|-----|----|-----------|-----|----|
|--------|------|-----|-----|-----|-----|-----|----|-----------|-----|----|

図5 出題ファイルの構成項目

属性ファイルの各構成項目は次の通りである。 【IDコード】 基本ファイルと同じ。

- 【キーワード】 問題が属すべき領域や分野を細 かく記すために設計したものである。基本 的には各問題にキーワードを3個まで付け, 出題や利用者の能力評価などを行うときに 利用する。
- 【選択状況】 出題のときに使用する。つまり, 出題するときにすでにこの問題が選択され ているかを表すために導入したものである。 出題アルゴリズムに利用される項目であり, 問題の属性項目ではない。
- 【利用回数】 問題がテスト問題として選ばれた 回数を記録するための項目である。問題の難 易度の更新などの際に使われる。すなわち, 問題の利用状況を記す項目である。
- 【正解回数】 利用回数と同じように,正解回数 を記録する項目である。
- 【最新利用日付】 最後に利用した日付を記録す るための項目である。

択一問題集は基本ファイル,複数の属性ファ イル(難易度ごと)をそれぞれワークシート1 枚に作成して保存される。一つの択一問題は基 本ファイルの一つのレコード(1行),および, その問題の難易度に対応する属性ファイルの一 つのレコードに保存(表現)される。Excelの ワークシートには行数が65,000以上利用でき るため、少なくとも65,000個の問題をもつ問 題集は使用可能である。

◆テスト問題と毎回テスト成績データ

この自学自習システムでは、学習利用者の出 題要求に基づいて問題集よりテスト問題を解答 画面(付録図17)に出題し、学習利用者の解 答に対する採点を行ない、その採点結果、各問 題の解答結果とその解説などを学習画面(付録 図18)に表示し、学習画面でそれを閲覧して 学習するという学習方式を採用している。この 学習過程を実現するために、幾つかの中間生 成データを保存するためのファイルが必要とな る。また、これらのデータは学習アドバイスの 決定、学習利用者の能力評価、択一問題集の管 理などを行う際に利用される。

まずテスト問題を保存するために出題ファイ ル(図5参照)がワークシート1枚に作成され, 出題した各問題のレコードを保存する。また, 出題ファイルは解答,採点,学習などのときに 利用される。

次は,毎回の学習利用者のテスト成績(デー タ)を記録するための中間ファイルを用意する。 毎回のテスト結果において,テストの点数のみ ではなく,キーワードごとに関するテスト成績 (データ)をキーワード学習成績ファイル(図 6参照)に記録する。このファイルはワークシー ト1枚に作られ,レコードの具体的作り方は次

| キーワード | 難易度 | 利用回数 | 正解<br>回数 | 出題IDコードリスト |
|-------|-----|------|----------|------------|
|-------|-----|------|----------|------------|

図6 キーワード学習成績ファイルの構成項目

| ن<br>- | テスト初級 | b  |    | テスト中級 | b  | ن<br>• | テスト上級 | b  |    | 自己設定 |    |
|--------|-------|----|----|-------|----|--------|-------|----|----|------|----|
| 点数     | 設問数   | 日付 | 点数 | 設問数   | 日付 | 点数     | 設問数   | 日付 | 点数 | 設問数  | 日付 |

図7 学習データ:全テスト成績ファイル(すべてのテスト成績)の構成項目

|   | 難易 | 度1 | 難易 | 度2 | 難易 | 度3 | 難易 | 度4 | 難易 | 度5 |
|---|----|----|----|----|----|----|----|----|----|----|
| + | 正解 | 出題 | 正解 | 出題 | 正解 | 出題 | 正解 | 出題 | 正解 | 出題 |
| + | 回数 | 回数 | 回数 | 回数 | 回数 | 回数 | 回数 | 回数 | 回数 | 回数 |

図8 学習データ:全キーワード成績ファイル(すべてのキーワードのテスト成績)の構成項目

の通りである。

-つのキ-ワ-ドが各難易度の問題に含まれるため、このファイルのレコードの個数は、キーワードとその難易度を組み合わせて得たペア数になる。例えば、ある問題は、難易度が3で、3つのキーワード: X、Y、Zを持つとすると、3つのレコード: [X、3、\*、\*、\*]、[Y、3、\*、\*、\*]、[Z、3、\*、\*、\*] が作られる。また、キーワードXを持つ、難易度が1、2、4、5であるような問題があるならば、5つのレコード: [X、1、\*、\*、\*]、[X、2、\*、\*、\*]、[X、4、\*、\*、\*], [X、5、\*、\*、\*] が作られる。

テスト問題の中にこのように同じレコードが 得られるような問題の数を【利用回数】とし、 そのうち学習利用者のテスト解答が正解となる 問題の数を【正解回数】とする。つまり、利用 回数と正解回数はこの(キーワード、難易度) に関する学習状況を表す学習成績データにな る。また、【出題IDコードリスト】にこの(キー ワード、難易度)ペアを持つ出題問題のすべて のIDコードのリストを記入する。

この自学自習システムでは、あらかじめキー

ワード成績ファイル(すなわち, ワークシー ト)にあらゆる(キーワード, 難易度)ペアに レコードを用意し, 【利用回数】, 【正解回数】, 【出題IDコードリスト】を空にしておく(初期 化)。実際, 出題するときに問題集から選んだ 出題問題に基づいて【利用回数】と【出題IDコー ドリスト】に該当する問題数とIDコードを記 入し, テストの採点を行うときその正解回数を 【正解回数】に記入する。

### ◆学習データ

各学習利用者に個人専用の学習データを記録 しておく。学習データは学習利用者の毎回テス ト成績のことであり、主に学習利用者の能力評 価に利用される。この自学自習システムでは、 毎回のテスト成績とキーワードごとの成績をそ れぞれ全テスト成績ファイル(図7参照)と全 キーワード成績ファイル(図8参照)に保存し ておく。

各学習利用者に全テスト成績ファイル(ワー クシート1枚)と全キーワード成績ファイル (ワークシート1枚)を利用者のシステム登録 のときに用意し、その以後、学習利用者の毎回

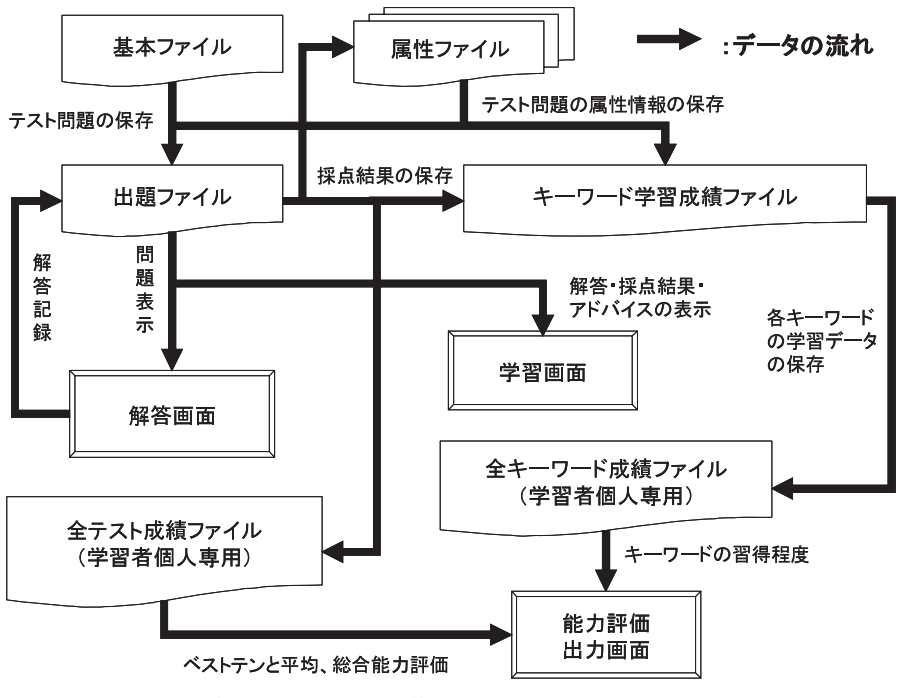

図9 択一問題集による自学自習システムの主なデータの流れ

学習で生じたデータをすべて記録しておく。

全テスト成績ファイルには,毎回のテスト成 績をテストレベルで分けて記録し,全キーワー ド成績ファイルにはキーワードごとでのテスト 成績を記録しておく。

一つのExcel ブックに利用できるワークシー トの枚数が限られているため、実際は一つの Excel ブックに登録できる利用者数が制限され ることになる。ただし、多数者が利用したい場 合、Excel ブックの本数を増やすことによって 対応できるため、これはシステム上の弱点だと は考えにくい。

なお,この自学自習システムの主なデータの 流れが図9に示されている。

# 3. 自学自習

この章では、「自学自習」サブシステムの機 能とその設計方法を述べると同時に、ITによっ て択一問題集活用法とITの融合による効果的 な学習方法を論ずる。具体的にいうと出題要求 の記述方法、出題要求を満たすような出題方法 (以下、出題アルゴリズムという)、効果的な学 習を実現するための適切な学習アドバイス方法 等々について議論する。

#### 3.1 「自学自習」サブシステムの基本構成

図10に示しているように「自学自習」サブ システムは次のような学習方法を提供するもの である。学習利用者から指示した出題要求を満 たすように択一問題集からテスト問題をランダ ムに解答画面(付録図17)に出題する。そして, 学習利用者が解答画面で解答を行い,解答終了

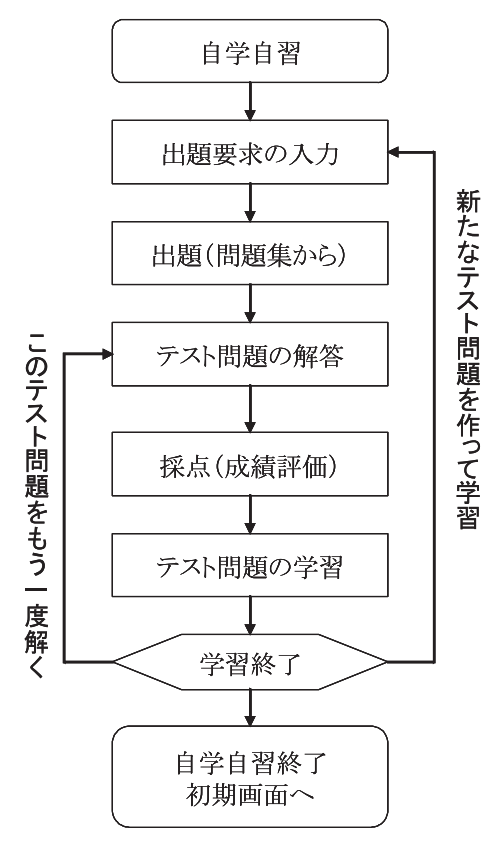

図10 「自学自習」サブシステムの基本構成

の指示を出す。するとコンピュータが自動採点 に入り,採点の結果(成績評価),学習アドバ イスなどを学習画面(付録図18)に表示する。 学習利用者が学習画面で自分の解答と正解,問 題の解説などを確認しながら学習を行ない,学 習アドバイスを参考にして次の学習にゆく。

さらによりよい学習効果が得られるように, 次のような学習サポート機能を提供する。テス ト問題をうまく解答できなかった場合,このテ スト問題を学習してからもう一度解くことがで きるように,このテスト問題を完璧に解答(理 解)できるまでに反復学習ができる。一方,テ ストの結果が良ければ次に新しいテスト問題の 出題要求によって新しいテスト問題を出題して 学習する。いわゆる,能力アップ学習ができる。 また,反復学習か,能力アップ学習ができる。 また,反復学習か,能力アップ学習ができる。 引用者に提示する。

#### 3.2 出題要求の表現方法

出題要求の表現方法が種々考案される。この 自学自習システムでは、学習利用者に提供する 出題要求(図11参照)がキーワード、テスト レベル、設問数との3要素から構成される。

キーワードでの選択内容は「一般」と「指定」 の2つとし、キーワードに対する要求のないと きに「一般」を選び、指定したキーワードの問 題を学習したいときに「指定」を選んでキーワー ドリストから具体的なキーワードを指定する。 テストレベルはテスト問題全体の難易度を表

| 出題要求を設  | 定し、【出題 | 夏] ポタンを | 押してく | ださい。 |
|---------|--------|---------|------|------|
| キーワード 「 | - 般    | •       | 出    | 題    |
| レベル「    | 中報     | •       | _    |      |
| 設問数「    | 10 間   | -       | 初期   | 面面   |

図11 「出題要求設定」画面

すために導入され、初級、中級、上級、自己設 定との4レベルを選ぶことができる。特に自己 設定を選んだ場合、その各難易度問題の出題割 合を学習利用者自身が決めることは可能にな る。これは多様なテストレベルの学習に対応で きるようにするために導入したものである。

設問数は、5問から5問ずつ増やして得たす べての整数値(60問まで)を選ぶことができる。

#### 3.3 出題アルゴリズム

出題要求を満たすようなテスト問題の作成が できるかは学習効果を高めるための最も重要な ポイントになる。この節では,この自学自習シ ステムに使用された出題アルゴリズムについて 述べる。

この出題アルゴリズムの基本的な考え方は, テストレベルにおける各難易度問題の出題割合 (表1参照)に基づいてランダムに問題集から テスト問題を選ぶのである。この出題割合基準 表はあらかじめワークシートに作成しておく。

出題アルゴリズムの具体的な手順は次の通り である。

【出題アルゴリズム】

<入力> キーワード,テストレベル,設問数 (すなわち,学習利用者からの出題要求)

<出力> テスト問題(出題要求を満たす)

(1) テストレベルと設問数によって各難易度の 出題数を表1に基づいて算出し,整数にする;

- (2)指定したキーワードを満たすように問題集から各難易度の出題数の問題をランダムに 選んで出題ファイルに記憶する;
- (3)最後に(1)で整数化したときや,(2)でキー ワードを満たす出題数の問題がないときに 生じた設問数の不足になった場合,ほかの 問題を用いてその不足分の問題を補足に出 題し,終了する。

表1に示している各難易度問題の出題割合は あくまでも一つの例である。使用する問題集の 分野によって出題割合の基準(数値)が異なる と想定されるため、この提案している出題アル ゴリズムはこのような出題割合の変化に対応で きる。つまり、表1に示している出題割合さえ を決めておけばこの出題アルゴリズムによって 出題できる。また、出題要求を構成する各項目 の内容を変更したり、追加したりしてもこの出 題アルゴリズムも対応できる。すなわち、キー ワードの個数と内容, テストレベルの種類, 設 問数などを追加、変更してもこの出題アルゴリ ズムによって出題可能になる。例えば、この提 案した出題アルゴリズムにおいて,表1の行を 追加することによりテストレベルの種類を簡単 に増やすことができる。

テストレベルの種類に加えて,さらに種々の テスト難易度と設問数を組み合わせて利用する と,学習利用者には多種多様な出題要求の表現 を提供できる。このように出題要求の選択余地

表1 各難易度問題の出題割合基準

| テストレベル | 難易度1  | 難易度2  | 難易度3 | 難易度4  | 難易度5 |
|--------|-------|-------|------|-------|------|
| 初級     | 40%   | 30%   | 20%  | 10%   | 0%   |
| 中級     | 10%   | 25%   | 30%  | 25%   | 10%  |
| 上級     | 0%    | 10%   | 30%  | 30%   | 30%  |
| 自己設定   | * * * | * * * | ***  | * * * | ***  |

| 実施回数今回点数平均点数アドバイス学習方法無条件無条件 $60$ 点以下解説などを利用してよく学習してからこ<br>のテスト問題を再度解いてみてください反復学習無条件 $80$ 点以下 $61 \sim 80$ 点学習してこのテスト問題に再度挑戦して<br>みてください同上無条件 $81$ 点以上 $61 \sim 80$ 点同じレベルのテスト問題を新たに出題し、<br>学習してください同上毎回以上無条件 $81$ 点以上同上同上5回以内無条件 $81$ 点以上1つ上のレベルのテスト問題を出題し、挑<br>戦してみてください能力アップ学習3回以内無条件 $90$ 点以上同上同上1回100点100点同上同上                                           |      |       |        |                                          |         |
|----------------------------------------------------------------------------------------------------|------|-------|--------|------------------------------------------|---------|
| 無条件60点以下解説などを利用してよく学習してからこ<br>のテスト問題を再度解いてみてください反復学習無条件 $80点以下$ $61 \sim 80 点$ 学習してこのテスト問題に再度挑戦して<br>みてください同上無条件 $81点以上$ $61 \sim 80 点$ 同じレベルのテスト問題を新たに出題し,<br>学習してください同上6回以上無条件 $81 点以上$ 同上同上5回以内無条件 $81 点以上$ 同上同上3回以内無条件 $90 点以上$ 同上同上1回100点100点同上同上                                                                                                    | 実施回数 | 今回点数  | 平均点数   | アドバイス                                    | 学習方法    |
| 無条件    80点以下    61~80点    学習してこのテスト問題に再度挑戦して<br>みてください    同上      無条件    81点以上    61~80点    同じレベルのテスト問題を新たに出題し,<br>学習してください    同上      6回以上    無条件    81点以上    同上    同上      5回以内    無条件    81点以上    1つ上のレベルのテスト問題を出題し,挑<br>戦してみてください    能力アップ学習      3回以内    無条件    90点以上    同上    同上      2回    無条件    90点以上    同上    同上      1回    100点    同上    同上    同上 | 無条件  | 無条件   | 60点以下  | 解説などを利用してよく学習してからこ<br>のテスト問題を再度解いてみてください | 反復学習    |
| 無条件    81点以上    61~80点    同じレベルのテスト問題を新たに出題し,<br>学習してください    同上      6回以上    無条件    81点以上    同上    同上      5回以内    無条件    81点以上    1つ上のレベルのテスト問題を出題し,挑<br>戦してみてください    能力アップ学習      3回以内    無条件    90点以上    同上    同上      2回    無条件    95点以上    同上    同上      1回    100点    同上    同上    目上                                                                   | 無条件  | 80点以下 | 61~80点 | 学習してこのテスト問題に再度挑戦して<br>みてください             | 同上      |
| 6回以上    無条件    81点以上    同上    同上      5回以内    無条件    81点以上    1つ上のレベルのテスト問題を出題し,挑<br>戦してみてください    能力アップ学習      3回以内    無条件    90点以上    同上    同上      2回    無条件    95点以上    同上    同上      1回    100点    同上    同上    同上                                                                                                    | 無条件  | 81点以上 | 61~80点 | 同じレベルのテスト問題を新たに出題し,<br>学習してください          | 同上      |
| 5回以内    無条件    81点以上    1つ上のレベルのテスト問題を出題し,挑    能力アップ学習      3回以内    無条件    90点以上    同上    同上      2回    無条件    95点以上    同上    同上      1回    100点    同上    同上    同上                                                                                                    | 6回以上 | 無条件   | 81点以上  | 同上                                       | 同上      |
| 3回以内  無条件  90点以上  同上  同上    2回  無条件  95点以上  同上  同上    1回  100点  同上  同上                                                                                                    | 5回以内 | 無条件   | 81点以上  | 1つ上のレベルのテスト問題を出題し,挑<br>戦してみてください         | 能力アップ学習 |
| 2回  無条件  95点以上  同上  同上    1回  100点  100点  同上  同上                                                                                                    | 3回以内 | 無条件   | 90点以上  | 同上                                       | 同上      |
| 1回 100点 100点 同上 同上                                                                                                    | 2 🗆  | 無条件   | 95点以上  | 同上                                       | 同上      |
|                                                                                                    | 1 🗆  | 100点  | 100点   | 同上                                       | 同上      |

表2 アドバイスを決めるための基準

を広げることによって更なる学習効果を期待す ることができると一般的に考えられる。

#### 3.4 学習アドバイス

3.1で述べた学習過程において、もう一度解 くか、新しいテスト問題に挑戦するか、さらに 新しいテスト問題に挑戦する場合にどのレベル の問題を挑戦すればよいか、等々に関する適切 な学習アドバイスがシステムから得られると学 習効果が一層アップされると予想される。

この自学自習システムでは、あらかじめ設定 した基準(表2参照)に基づいて利用者の学習 状況に対する判断を行い、学習利用者に適切な 学習アドバイスを提供する。

一般的にはこのような基準の決め方が種々考 案される。ここで採用している学習アドバイス の方法は、今回出題したテスト問題を実施する 回数における成績の平均値を基本基準とし、さ らにこの実施回数やただいま実施したテスト成 績を加えて総合的に学習利用者の学習状況(あ るいは、能力)を判断する方法である。 具体的な処理方法は、あらかじめこの基準(表 2)をワークシートに作成しておき、テスト問 題の解答に対する採点を行った後、学習利用者 の成績(平均点数)を表2の平均点数、今回点 数、実施回数に照らし合わせて学習アドバイス を決める方法である。

毎回のテストを終えたとき,採点(処理)に この学習アドバイスを決める処理を加えて,さ らに毎回のテスト成績(点数など)を全テスト 成績ファイル(図7)に保存し,決めた学習ア ドバイスと今回点数ともを学習画面に明示する という処理は行なわれる。これらの処理は「自 学自習」サブシステム(図10)の「採点(成 績評価)」部分に含まれる。

なお、「自学自習」サブシステム(図10)の「自 学自習終了」処理としては、今回自学自習シス テムに入ってから発生したキーワードに関す学 習データ(すなわち、キーワード学習成績ファ イル(図6))を全キーワード成績ファイル(図 8)に記録するのである。

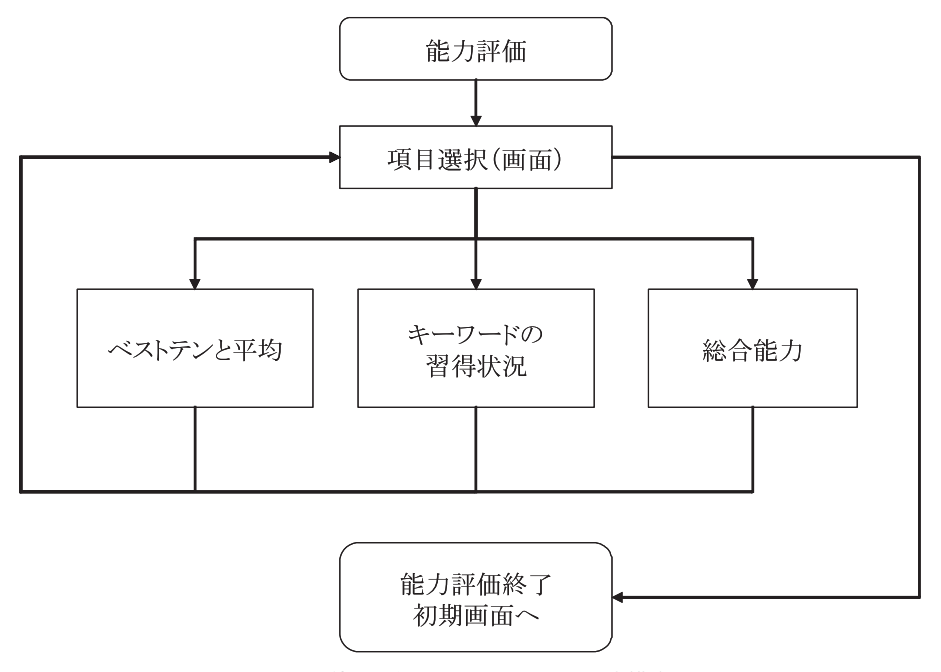

図12 「能力評価」サブシステムの基本構成

#### 4. 学習利用者における能力評価

3.4節では、「自学自習」サブシステムに入っ て学習するときに適切な学習アドバイスを学習 利用者に提供するということを述べた。学習ア ドバイスと違って、この章では、これまでの全 学習データ(全テスト成績ファイル,全キーワー ド成績ファイル)に基づき、学習利用者がいま 現在持っている能力を総合的に評価し、学習利 用者に提示する方法について述べる。

この自学自習システムでは、このような学習 利用者の能力を評価するサブシステムを「能力 評価」サブシステムという。学習利用者はこれ を利用すると自分の能力を知ることができるの みならず、この情報はこれから有効な学習計画 を立てる際には大変役立つものだと考えられ る。

「能力評価」サブシステム(図12参照)には、 「ベストテンと平均(点数)」、「キーワードの習 得状況(分野の強さ)」、「総合能力」との3つの評価機能がある。

#### 4.1 ベストテンと平均

学習利用者の毎回のテスト成績(すなわち, 学習成績)を全テスト成績ファイル(図7)に 記録してある。これらの成績データをテスト問 題のレベル(すなわち,テスト初級,テスト中 級,テスト上級,自己設定)に分けて保存して いるため,学習利用者の要求に応じてこれまで の学習成績のベストテンと平均(点数)をテス トレベルごとで算出して出力画面に表示するこ とは可能である。

この自学自習システムは、テストレベルに応 じてこれまでのベストテンの成績(点数)や全 体成績の平均値(図13参照)を学習利用者に 示す機能を提供する。

学習利用者はこのような情報をよく利用する ため,要求の都度で全テスト成績ファイルの

| ペストテンと平均 | _   |                     |            | ×   |
|----------|-----|---------------------|------------|-----|
| 学習利用     | ]者: | user00@ho<br>tti kß | tmail.com  |     |
| 実施回      | 0数: | 16 回                |            | 閉じる |
| 平均点      | [数: | 70 点<br>ベストテン       |            |     |
|          | 点 数 | 設問数                 | 日付         |     |
| 1位       | 85  | 20                  | 2007/03/10 |     |
| 2位       | 80  | 20                  | 2007/03/10 |     |
| 3位       | 80  | 10                  | 2007/02/15 |     |
| 4位       | 75  | 20                  | 2007/03/10 |     |
| 5位       | 75  | 20                  | 2007/02/10 |     |
| 6位       | 70  | 20                  | 2007/02/10 |     |
| 7位       | 70  | 10                  | 2007/02/10 |     |
| 8位       | 70  | 10                  | 2007/02/21 |     |
| 9位       | 65  | 20                  | 2007/02/21 |     |
| 10位      | 65  | 20                  | 2007/01/10 |     |

図13 「ベストテンと平均」画面

データを並べ替えると処理時間がかかる。この ため、この自学自習システムで採用する処理方 法は、学習のときに毎回のテスト成績を全テス ト成績ファイルに保存する際に、点数のよい順 に成績データを保存しておくとともに、これま でのテストの実施回数と平均点数ともを次の計 算方法で算出して記録しておく。

平均値← 平均値×実施回数+今回テスト点数 実施回数+1

実施回数⇐実施回数+1

#### 4.2 キーワードにおける習得状況

各キーワードにおける学習利用者の習得状況 (すなわち,習得程度の情報)は、次の学習計 画を立案する際に大変役立つものだと考えられ る。前章で記述したように、全キーワード成績 ファイルには学習利用者のこれまでの学習デー タを蓄積してある。この全キーワード成績ファ イルを利用すると各キーワードに関する学習利 用者の習得情報を調べることができる。

問題集にはキーワードが数多く付けられるた め,習得程度を分かりやすく表示するには,数 値より言葉を用いたほうが分かりやすいと思わ れる。そこで,この自学自習システムでは表3 に示している評価方法を用いる。

具体的な処理方法は、あらかじめ習得程度の 評価基準(表3参照)をワークシートに作成し ておき、学習利用者の指定した難易度に従い、 全キーワード成績ファイル(図8)より正解回 数÷出題回数の割合を計算し、それをもって表

表3 キーワードの習得程度の評価基準

| 学習成績             | 取得程度 |
|------------------|------|
| 80%以上            | 優良   |
| $60\% \sim 80\%$ | 普通   |
| 60%以下            | 不可   |

-24 -

択一問題集による自学自習システムの開発

| キー <b>ワ</b> ードの習得状況<br>難易度: 中級 |    |    | 【学習利用者】<br>user00@hotmail.com |  |
|--------------------------------|----|----|-------------------------------|--|
|                                |    |    |                               |  |
| インターネット                        | 82 | 優良 | 閉じる                           |  |
| システム設計                         | 75 | 普通 |                               |  |
| 專門用語                           | 70 | 普通 |                               |  |
| プログラミング                        | 61 | 普通 |                               |  |
| 操作                             | 85 | 優良 |                               |  |

図14 「キーワードの習得状況」画面

| テストレベル | 平均点数 | 重み   | 得点      |
|--------|------|------|---------|
| テスト初級  | ***  | 10%  | 平均点数×重み |
| テスト中級  | ***  | 30%  | 平均点数×重み |
| テスト上級  | ***  | 50%  | 平均点数×重み |
| 自己設定   | ***  | 10%  | 平均点数×重み |
|        |      | 得点合計 | ***     |

表4 総合能力の評価基準

3の学習成績に照らし合わせて習得程度を決め るという処理手順である。この手順に従って評 価した各キーワードの学習程度を「キーワード の習得状況」画面(図14参照)に出力する。キー ワードには難易度が付けられているため,難易 度ごとでの各キーワードの習得程度の情報を提 供するのである。

なお,習得程度の表記をさらに細かく設定し ても,表3の行数(習得程度の表記の個数)を 追加し,上記の処理手順を変えなくても対応で きる。また,この部分は図12のキーワードの 習得状況にあたる。

#### 4.3 総合能力

学習利用者は問題集の知識をどのくらい習得 できているかを知りたい場合がよくある。この ため、問題集の問題をどのくらい解けるかを示 す指標を,ここで学習利用者の総合能力といい, 表4に示している重み付けの計算方法で算出し た得点合計と定義する。言い換えれば,この総 合能力は学習利用者の全体の学習成績(すなわ ち,全テスト成績ファイル(図7))に基づい て算出された得点の合計のことである。

ここで採用する処理方法は次の通りである。 あらかじめ各種のテストの平均点数に対する重 み(表4参照)を決めてワークシートに保存し ておく。学習利用者からの要求があれば,その 学習利用者の全テスト成績ファイルより各種の テストの平均点数(\*\*\*)を見つけ,それぞれ の平均点数と重みを掛け算し,計算した各種の テストの得点を合計した結果(得点合計)を総 合能力(図15参照)として出力する。

一般的に平均点数における重みの設定は問題 集の分野によって一律とは限られないが,この 自学自習システムでは,各種のテストの成績(平 均点数)における重みさえを決めておけば上記

|                       | 総合能力 | 【学習利用者】            |  |
|-----------------------|------|--------------------|--|
| 最近10回までの成<br>績に基づいた評価 | 75 点 | user00@hotmail.com |  |
| これまでのすべての             | 65 点 | 閉じる                |  |

図15 「総合能力」出力画面

の処理手順を変更しなくても対応できる。また, この総合能力は一つの数値(得点合計)のみで 示されているため,判りやすい表現といっても よい。

上記の全テスト成績ファイルのすべてのデー タを用いた評価方法以外,各テストレベルにお いて,最近何回かまでのテストの平均値を利用 して得点を計算することも可能である。特に最 近何回かまでの成績を用いた評価を見ると学習 成果が出でいるかが判る。この自学自習システ ムでは,最近10回までの成績に基づいて能力 を評価する機能を提供する。

この章では,幾つかの処理方法により学習利 用者の学習データを加工してより有益な情報を 提供する方法を述べてきた。これらの有益情報 は、学習利用者に自分の能力を把握させるとと もにこれからの学習計画に大変役に立つものだ と思われる。とりわけ、ここで述べた、重み付 けによる総合能力の評価方法以外、様々な手法 が考えられる。もっと興味深い総合能力の評価 方法への探究は面白い研究テーマになるだろ う。とは、実社会において人々に対する総合能 力の評価を様々な場面で行うため、有効な評価 手法の開発が求められているからである。

# 5. 設定·管理

この自学自習システムの設計目標の一つは汎

用性を持たせることである。つまり,どの分野 の問題集にも対応できるように設計することで ある。このため,実際に問題集の分野に適合す るように種々の基準値を変える必要な場合が出 てくる。また,問題の難易度に基づいて出題す るので,最初に付けられている問題の難易度が 妥当でないと想定通りの出題が難しい。よって このときも問題の難易度を調整する必要があ る。そこでこの自学自習システムでは,基準値 の変更や,問題難易度の調整などという機能が 「設定・管理」サブシステム(図16参照)より 提供される。

#### 5.1 基準値の設定

これまでに述べたように,この自学自習シス テムでは,あらかじめ決定した各難易度の出題 割合基準(表1),学習アドバイスを決める基 準(表2),キーワードにおける習得程度の評 価基準(表3),総合能力の評価基準(表4)な どに基づいて様々な処理を行う手法を採ってき た。一方,利用している択一問題集はどの分野 のものであるかに関して何も制約条件を加えて いない。すなわち,どの分野の問題集にも対応 できるようにこの自学自習システムが設計され ている(システムの汎用性の実現)。

しかし,分野によって上記の評価基準は必ず しも一致するとは限らない。この不都合なこと を解消する方法の一つは,問題集の分野に適合

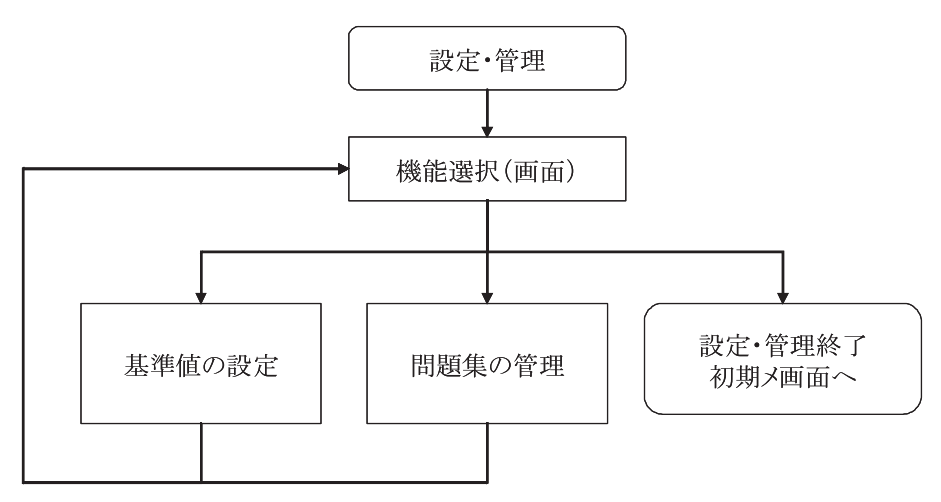

図16 「設定・管理」サブシステムの基本構成

するように学習利用者(あるいは、管理者)が 上記の種々の基準値を変更できるように基準値 の設定機能を用意することである。

実現方法としては、学習利用者が変更したい 基準を指定し、ワークシートに記録されている 各基準値を設定画面に表示させ、学習利用者が それを参考にし、新しい基準値を入力して設定 ボタンをクリックすると更新した基準値をその ワークシートに更新・保存する。

#### 5.2 問題集の管理

異なる能力を有する何人かの学習利用者が同 じ択一問題集を利用して学習することが想定さ れる。そこで最初に設定された問題の難易度が すべての学習利用者に必ずしも妥当だとは言え ない場合を生じる。特に,最初に設定した問題 の難易度はあくまでも問題の作成者に決められ たものであり,作成者の持っている知識によっ て同じ問題にも異なる難易度を付けられると考 えられる。例えば,ある問題に対し,初心者に その難易度を3と設定すると妥当だと思うが, 多少知識を持っている学習者には難易度を2と 設定すれば妥当だと考えられる。一般的に問題 に妥当な難易度を付けるのは容易でないと思われる。

この自学自習システムでは、学習利用者に適 合するように問題の難易度を自動調整する機能 を用意する。この機能の実現方法は、あらかじ め問題難易度の変更基準(表5参照)をワーク シートに記録しておき、これまでの学習データ: 問題集の属性ファイル(図4)により、各問題 のこれまでの利用状況(正解率=正解回数÷利 用回数)を計算し、変更基準(表5)に基づい て変更するかどうかを判断する。難易度が変更 される場合、その問題の属性ファイルを変更し、 さらに利用回数と正解回数ともを初期化(すな わち、ゼロ)にする。

また,問題集に新しい問題を追加する機能や, 問題の内容を修正する機能も備えている。

表5 問題の難易度の変更基準

| 正解率   | 更新処理            |
|-------|-----------------|
| 20%以下 | 1ランクを上げる(難しくする) |
| 90%以上 | 1ランクを下げる(易しくする) |
| その他   | 変更しない           |

# 6. まとめ

これまでに「択一問題集による自学自習シス テム」の設計手法と機能,および,択一問題集 活用法とITの融合による効果的な学習の実現 手法について述べた。このシステムの設計手法 においては,あまり難しい情報処理技術を利用 せず,表計算ソフトMicrosoft Excel のワーク シートをファイルとして使用したデータの保存 方法,および,データ処理の際に使われるデー タ検索・挿入に関する処理方法を用いたもので ある。このため,本稿全体を読みやすく構成す るために,この自学自習システムに含まれたす べての処理手順が漏れなく示されず,このシス テム構成の主要な処理手順(考え方)が理解で きる程度まで記述された。

本稿に議論された学習方法に関するオリジナ ルな考え方は情報(択一問題,解答群の解答な ど)を巧みに組み合わせて活用するところにあ る。さらに、この択一問題集による学習でより よい学習の成果を得るためにはこれまでの学習 データをうまく活用することも提案された。特 に興味深いのは、このような情報の多種多様 な組み合わせ、および、学習データの活用法が ITによって簡単に実現できることである。

ところが、この開発した自学自習システムの

有効性についての議論が本稿に含まれなかっ た。これからこの自学自習システムを実際に使 いながら,種々のデータを収集し,分析するこ とによってシステムの有効性を評価する予定が ある。また,この自学自習システムをさらに発 展させるためには意義あるような情報の組み合 わせ方を探求することが必要となる。これは興 味あるような今後の研究課題の一つになると思 われる。

### 参考文献

- [1] アジアンにおける e-Learning 情報: http://www.asia-elearning.net
- [2] 片方善治(監修):「e-コマースシステム技術大系」、フジ・テクノシステム、2001年5月
- [3] 教育システム情報学会:http://www.jsise.org
- [4] 全国大学IT活用法研究発表会(各年度の発表タイトルリスト,アブストラクト,論文):
  http://www/shijokyo.or.jp/LINK/houhou/ houtop.htm#01
- [5] 名古屋学院大学、キャンパス・コミュニケーシン・ システム (CCS): http://www.ngu.ac.jp/chr1/ccslogin.html
- [6] 渡部澄夫,ほか:「学習システムの理論と実現」, 森北出版,2005年7月

# 付 録

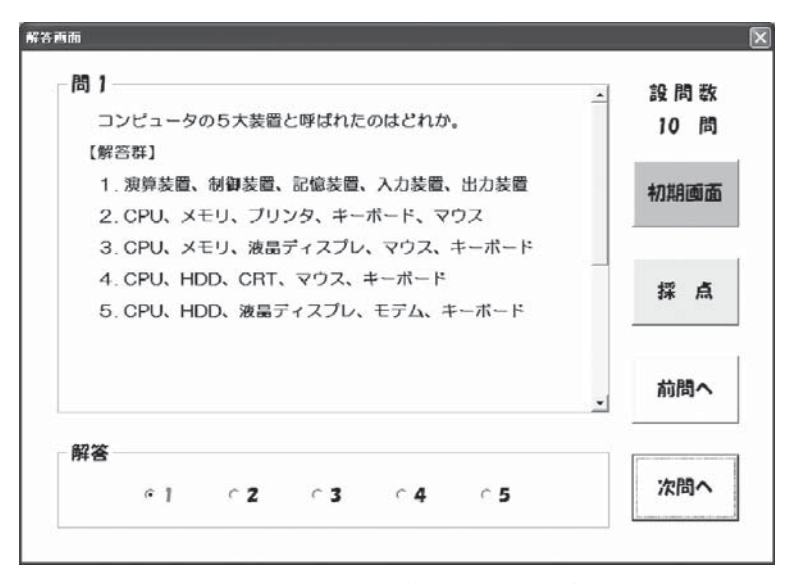

図17 択一問題集による自学自習システムの解答画面

| 採点結果<br>出題数 正解数 正解率<br>10 5 50%                                                    | 解数 正解率                                                                    | 学習アドバイス<br>解説などを利用してよく<br>学習してからこのテスト問                                           | 初期画面 |     |
|------------------------------------------------------------------------------------|---------------------------------------------------------------------------|----------------------------------------------------------------------------------|------|-----|
|                                                                                    | 題を再度解いてみてくださ<br>い。                                                        | 再解答                                                                              | 再出题  |     |
| 問 1<br>コンピュータ<br>【解答群】<br>1. 法算装置。<br>2. CPU、メ<br>3. CPU、メ<br>4. CPU、H<br>5. CPU、H | 905大装置と呼ば<br>、制御装置、記憶費<br>モリ、ブリンタ、<br>モリ、渡品ディス<br>DD、CRT、マウ、<br>DD、液品ディスフ | れだのはどれか。<br>装置、入力装置、出力装置<br>キーボード、マウス<br>ブレ、マウス、キーボード<br>ス、キーボード<br>プレ、モデム、キーボード |      |     |
| 前問へ                                                                                | - 正解<br>1                                                                 | 利用者の解答<br>1                                                                      |      | 次問へ |
| 解説<br>J00380                                                                       |                                                                           |                                                                                  |      |     |

図18 択一問題集による自学自習システムの学習画面